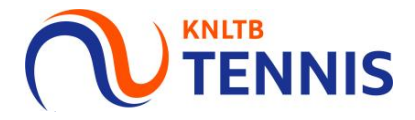

# Handleiding teams inschrijven KNLTB Rode en Oranje competitie

## 1. Ga naar MijnKNLTB en login

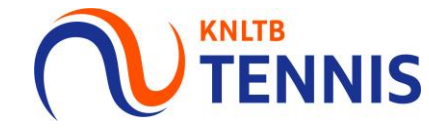

|              | Q Zoek op toernooien, competities, clubs of spelers |                                              | Log in |
|--------------|-----------------------------------------------------|----------------------------------------------|--------|
| A Home       | louw sportstatistieken <b>on één ni</b> e           | ak                                           |        |
| 🞖 Toernooien | Jouw sportstatistieken op een ple                   |                                              |        |
|              |                                                     |                                              |        |
| 🏲 Clubs      |                                                     |                                              |        |
| 😤 Spelers    | Toernooien Alle                                     | TOERNOOIEN ALLE COMPETITIES Actuele rankings |        |
| ₩ Ranking    |                                                     |                                              |        |

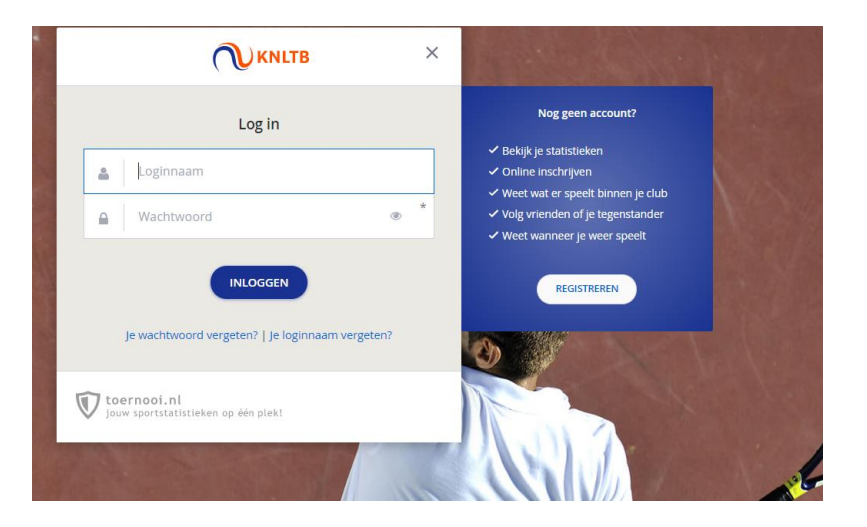

# 2. Kinderen muteren

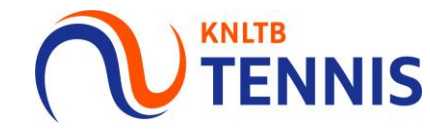

Voordat de teams ingeschreven kunnen worden, dienen de spelers eerst gemuteerd te worden in de juiste kleur/niveau.

- Overleg met de leraar het juiste niveau.
   Rood 1 / Oranje 1 = meer vaardig of gevorderde spelers.
   Rood 2 / Oranje 2 = minder vaardig of beginnende spelers.
- Wanneer de kinderen al gemuteerd zijn ga door naar punt 3.

#### 2.1 Ga naar toernooileider of VCL op de homepage van MijnKNLTB

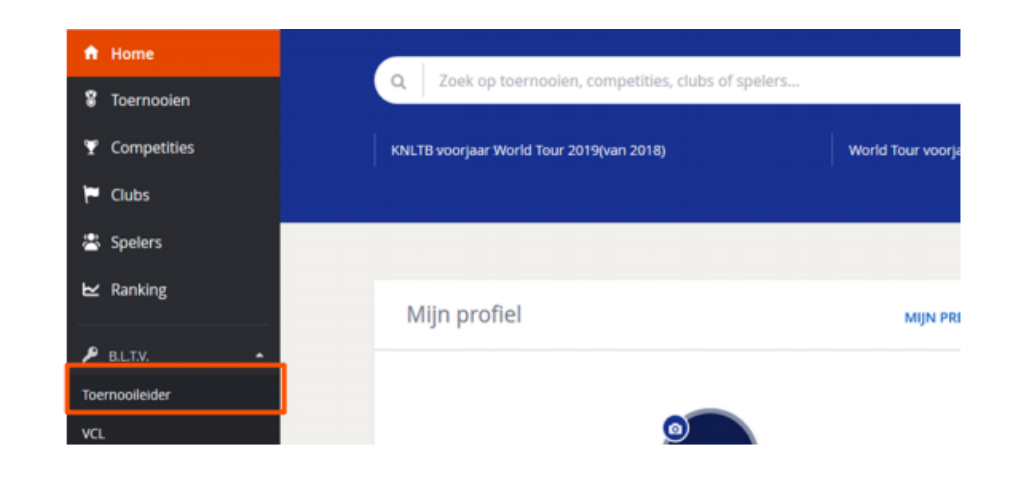

#### 2.2 Ga naar Leden

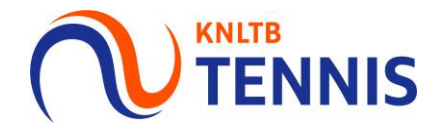

- Klik bovenin op de button leden.
- Klik vervolgens op de button Tenniskids.
- Alle leden t/m 13 jaar worden weergegeven met de speelsterkte (kleur).

| KNLTB | NAAR PUBLIEKE WEBSITE (2                                                                                                    |                    | • |
|-------|----------------------------------------------------------------------------------------------------|--------------------|---|
|       |                                                                                                    |                    |   |
|       | Dashboard Competities Toernoolen                                                                                                    |                    |   |
|       | Alle leden Terreisädt                                                                                                    |                    |   |
|       | Leden                                                                                                    |                    |   |
|       |                                                                                                    | Zoeian 🖻           |   |
|       | <ul> <li>It kunt hier de speelsterkte van Ternstalids spelers wijzigen.</li> <li>Als je de speelsterkte wegzigt in de lijet, dan wordt deze meteen aangepunt voor de spelet</li> </ul> |                    |   |
|       | Lidnummer Naam Læftijd Geslacht Telefoon                                                                                                    | tmail Speatsterkte |   |
|       |                                                                                                    | (a) ++ (1)         |   |
|       |                                                                                                    | 01 +* 1            |   |
|       |                                                                                                    | 01 10              |   |

## 3. Competitie inschrijven: Ga naar de linkerkant OTENNIS en klik op Competities

- Via de link Competities ga je naar de publieke pagina met KNLTB competities.
- Vul de naam van de KNLTB competitie in en kies Ga.
- Er komt een lijst met competities, kies de juiste.
- Let op: voor het inschrijven van de teams in Groen, zie de handleiding voor de reguliere competitie.

|             |                              |  |  |  |  |                                     |            | Log in |
|-------------|------------------------------|--|--|--|--|-------------------------------------|------------|--------|
| ↑ Home      | Competities                  |  |  |  |  |                                     |            |        |
| Competities | Q KNLTB Rode en Oranje       |  |  |  |  |                                     | 8 GA       |        |
| Clubs       |                              |  |  |  |  |                                     |            |        |
| Ranking     | 1 Resultaten                 |  |  |  |  | Filters 1                           | Herstellen |        |
|             | Vanaf 8-6-2020 Tot 22-6-2021 |  |  |  |  | Van<br>8-6-2020<br>tot<br>22-6-2021 | •          |        |
| _           |                              |  |  |  |  |                                     |            |        |

# 4. Klik op inschrijving

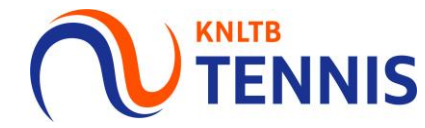

Klik op inschrijven en vervolgens op Online inschrijven.

|               |                                                                                                    |                         |          |       |             |                                     |                                                                                      |                                                                              |                                                                                           |                                                                                                    |                                                                                    | < DELEN                              |   |
|---------------|----------------------------------------------------------------------------------------------------|-------------------------|----------|-------|-------------|-------------------------------------|--------------------------------------------------------------------------------------|------------------------------------------------------------------------------|-------------------------------------------------------------------------------------------|----------------------------------------------------------------------------------------------------|------------------------------------------------------------------------------------|--------------------------------------|---|
| 🕈 Toernooien  |                                                                                                    |                         |          |       |             |                                     |                                                                                      |                                                                              |                                                                                           |                                                                                                    |                                                                                    |                                      |   |
| ♥ Competities |                                                                                                    |                         |          |       |             |                                     |                                                                                      |                                                                              |                                                                                           |                                                                                                    |                                                                                    |                                      |   |
| 🏲 Clubs       |                                                                                                    |                         |          |       |             |                                     |                                                                                      |                                                                              |                                                                                           |                                                                                                    |                                                                                    |                                      |   |
| 😤 Spelers     | _                                                                                                    |                         |          |       |             |                                     |                                                                                      |                                                                              |                                                                                           |                                                                                                    |                                                                                    |                                      |   |
| 🗠 Ranking     | Organisatie                                                                                                    | Inschrijven             | Kalender | Clubs | Opmerkingen | Zoeken                              | Gebruikers                                                                           | Reglement                                                                    | Alle schema's                                                                             | Admin                                                                                                  | Meer 👻                                                                             |                                      |   |
|               | KNLTB<br>KIIk hier om in te schrijver<br>De inschrijving sluit op woensda,<br>Contactpersoon<br>Naam: KNLTB<br>Telefoon: 088-1302600<br>E-mail: tenniskids@knltb.nl<br>Categorieën<br>Rood 1 , Rood 2 , Oranje 1<br>Online inschrijven<br>Inschrijven vanaf:<br>Inschrijven vanaf: | g 1 juli 2020 om 23:59. | •        |       |             |                                     |                                                                                      |                                                                              |                                                                                           | Zoek<br>Favoriete<br>Geen favoriete<br>Kiik binnen de<br>bijvoorbeeld e<br>Veelgeste<br>• tenniskids.r | n<br>In gevonden.<br>ze competitie op h<br>en club of team fav<br>Ide vragen<br>nl | et ★ icoontje om<br>voriet te maken! | ρ |
|               | Annuleringsdeadline:<br>Speeldagen<br>Extra informatie<br>Toernooinummer:                                                                                                    |                         |          |       |             | Inschrij<br>O<br>Kie<br>Je h<br>Als | ven<br>nline inschri<br>s deze optie als je<br>noeft maar één ke<br>je voor meerdere | jven met je<br>wilt inschrijven m<br>er je gegevens in t<br>toernooien insch | huidige accou<br>tet je huidige accour<br>te vullen en je kunt j<br>rijft, worden je gege | <b>int</b><br>nt.<br>e inschrijving l<br>vens automati                                                 | ater wijzigen o<br>sch ingevuld.                                                   | f aanvullen.                         |   |

# 5. Lees het reglement en klik op akkoord

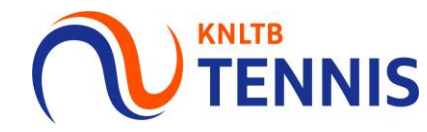

#### Klik vervolgens op volgende.

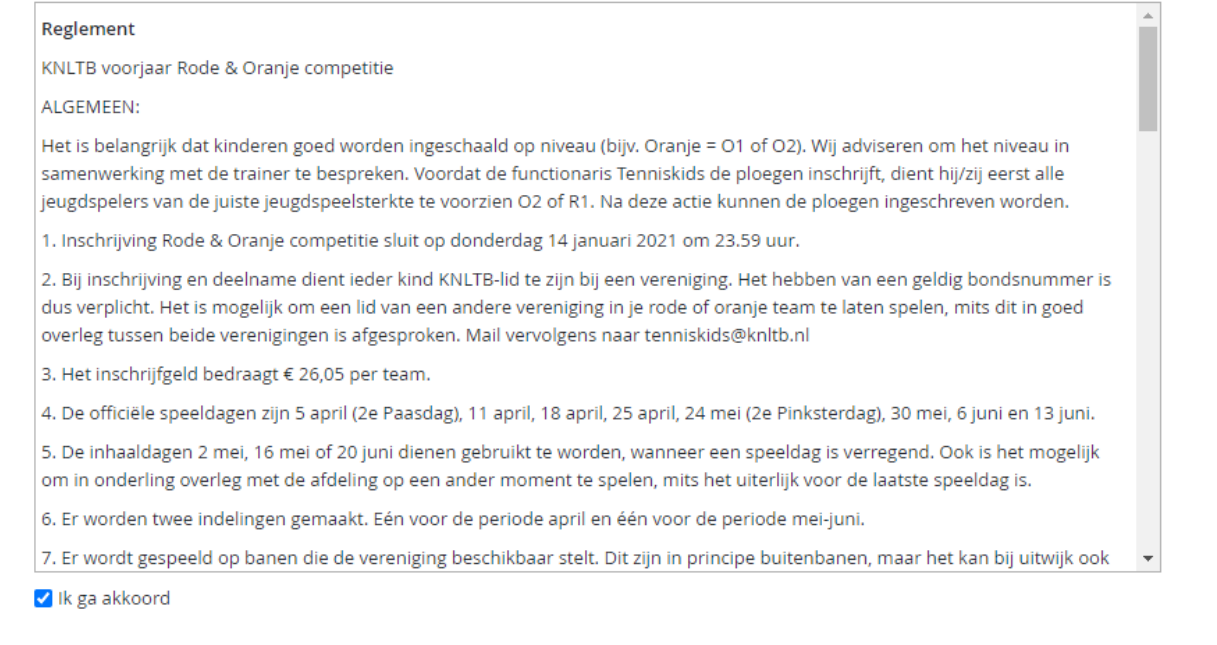

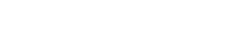

an Annulere

# 6. Geef het aantal banen door en klik op volgende **O TENNIS**

• Een Rood team vraagt om ongeveer 1 uur, 1 á 2 banen.

Incehriiven

- Een Oranje team vraagt om ongeveer 2 á 2,5 uur, 3 banen.
- Elk team ontvangt ongeveer 1 max 2 hostdagen per competitie. De andere dagen speelt het team uit op andere parken.

| Geef aan hoeveel banen er beschikbaar zijn op elke speeldag. De hoeveelheid beschikbare banen bepa<br>uiteindelijke planning en verdeling van hosts zo eerlijk mogelijk te maken.<br>Er is een minimum van 3 banen en elke opgegeven baan heeft een waarde van 2. Een rood team kost 1,<br>Beschikbare banen: 3 * | alt hoeveel teams er opgegeven mogen worden om de<br>,5 en een oranje team kost 3. |
|----------------------------------------------------------------------------------------------------|------------------------------------------------------------------------------------|
| Er is een minimum van 3 banen en elke opgegeven baan heeft een waarde van 2. Een rood team kost 1. Beschikbare banen: 3 *                                                                                                    | ,5 en een oranje team kost 3.                                                      |
| Beschikbare banen: 3 *                                                                                                    |                                                                                    |
|                                                                                                    |                                                                                    |
|                                                                                                    |                                                                                    |
| rige Volgende Opsi                                                                                                    | aan Annuleren                                                                      |
|                                                                                                    | Voorbeeld (4 banen)                                                                |
|                                                                                                    | Bij vier banen beschikbaar:                                                        |
|                                                                                                    | 4 banen x factor 2,0 = 8 banen                                                     |
|                                                                                                    | Op 8 banen kan je de volgende ploegen kwijt:                                       |
|                                                                                                    | • 2 x oranje en 1 x rood                                                           |
|                                                                                                    | • 1 x oranje en 3 x rood                                                           |
|                                                                                                    | • 5 x rood                                                                         |

#### 7. Teams toevoegen

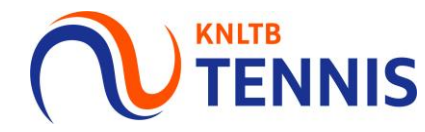

- Klik op team toevoegen.
- Kies de gewenste kleur en het niveau.
- Wanneer alleen rood is weergegeven of de knop toevoegen is verdwenen, dan dient het aantal banen opgevoerd te worden op de vorige pagina.

| Inschrijven<br>1 2 3<br>Disclaimer Toernooidagen Teams            |                                                                                                    |
|-------------------------------------------------------------------|----------------------------------------------------------------------------------------------------|
| Team toevoegen       12         Je hebt nog geen teams opgegeven. |                                                                                                    |
| <b>Vorige</b> Volgende                                            | Opslaan Annuleren                                                                                                    |
|                                                                   | Maak een team       >         Onderdeel:       Selecteer een teamonderdeel ▼         Contactpersoon:       Selecteer een teamonderdeel         Rood 1       Rood 2         E-mail:       Orazie 1 |
|                                                                   | Telefoon:<br>Oranje 1<br>Oranje 2<br>X<br>Ok<br>Annuleren                                                                                                    |

#### 8. Spelers toevoegen

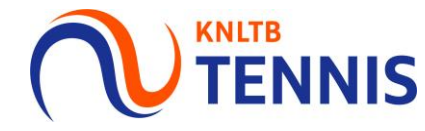

- Klik op selecteer spelers.
- Zoek spelers d.m.v. bondsnummer of naam.
- Selecteer voor oranje minimaal 2 spelers en voor rood minimaal 1 speler. Maximaal 6 spelers.
- Mochten er nog maar 2 spelers bekend zijn en je verwacht 6 spelers, kies dan bij verwacht aantal spelers 6. Ga hier zorgvuldig mee om. Op basis van deze spelers wordt de indeling gemaakt.
- Klik op klaar.
- Bij meer spelers, maak meer teams aan.

Voor het toevoegen van een speler buiten de leeftijdsgrenzen, verwijzen wij je naar de handleiding competitiedispensatie<br/>aanvragen (Rood en Oranje).Bewerk spelers in het team "TEBO 1".\*\*

| Resterende<br>Team toevoege<br>Team: TEBO<br>Onderdeel:<br>Contactpersoon: | en<br>1 Nijzig X Verwijderen<br>Rood 1 |
|----------------------------------------------------------------------------|----------------------------------------|
| Spelers:                                                                   | 0 (Min: 1 Max: 6 Verwacht: 0)          |
| Bondsnummer                                                                | Speler Geslacht                        |
| Je hebt nog geen s                                                         | pelers voor dit team opgegeven.        |
| Selecteer spel                                                             | ers                                    |
| 1                                                                          |                                        |
|                                                                            |                                        |

| Bewerk spelers in het tean                           |                                                           | ´ |
|------------------------------------------------------|-----------------------------------------------------------|---|
| Voor dit gekozen onderdeel moet<br>opgegeven worden. | ten er minimaal 1 en mogen er maximaal 6 spelers per tear | n |
| /erwacht aantal spelers                              | 5 spelers 🗸                                               |   |
| Beschikbare spelers                                  | Geselecteerde spelers                                     |   |
| Zoek beschikbare spelers                             |                                                           | * |
|                                                      | <ul> <li>Toevoegen</li> </ul>                             |   |
|                                                      | Verwijderen                                               |   |
|                                                      |                                                           |   |
|                                                      |                                                           |   |
|                                                      |                                                           |   |
|                                                      | *                                                         |   |
|                                                      |                                                           |   |
| Dispensatie spelers                                  |                                                           |   |
| Zoek speler voor dispensatie                         | Dispensatie                                               |   |
|                                                      |                                                           | Ŧ |

wordt het automatisch goedgekeurd

#### 9. Teams opslaan

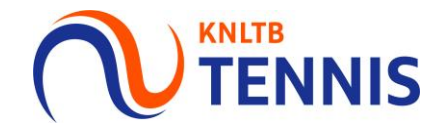

- Er wordt een inschrijvingsbevestiging gestuurd naar de persoonlijke mail.
- Wijzigingen kunnen nog doorgevoerd worden t/m inschrijvingsdeadline. Daarna kan dit alleen als verzoek via de mail naar tenniskids@knltb.nl

| 1,0                                                                   |                                       |
|-----------------------------------------------------------------------|---------------------------------------|
| Team: BLTV 1 \ Wijzig × Verwijderen                                   |                                       |
| Contactpersoon:                                                       |                                       |
| Spelers: 6 (Min: 1 Max: 6 Verwacht: 6)                                |                                       |
|                                                                       |                                       |
|                                                                       |                                       |
|                                                                       |                                       |
| Selecteer spelers                                                     |                                       |
| Team: BLTV 1 Vijzig × Verwijderen<br>Onderdeel: Oranje 1              |                                       |
| Contactpersoon:                                                       |                                       |
| Spelers: 4 (Min: 2 Max: 6 Verwacht: 5)<br>Rondsnummer Speler Geslacht |                                       |
|                                                                       |                                       |
|                                                                       |                                       |
| Selecteer spelers                                                     |                                       |
|                                                                       |                                       |
|                                                                       | Opslaan Annuleren                     |
| Vorige Volgende                                                       |                                       |
| Vorge Volgende                                                        | · · · · · · · · · · · · · · · · · · · |
| Yurge Volgende                                                        | T .                                   |
| Vorge Volgende                                                        | Ť                                     |